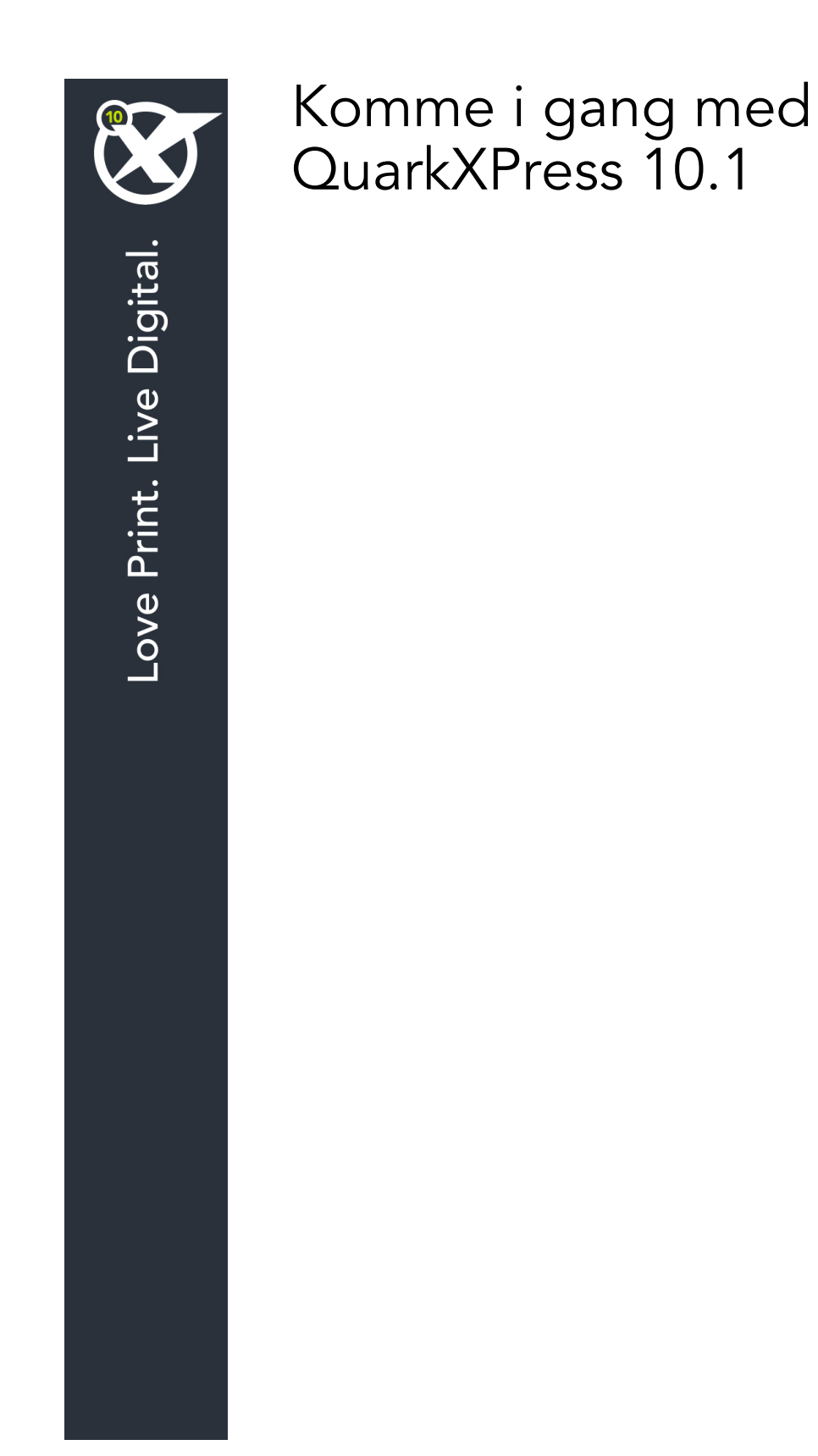

# Inhoudsopgave

| Sammanhörande dokumentation3                    |
|-------------------------------------------------|
| Systeemeisen4                                   |
| Systemkrav: Mac OS X4                           |
| Systeemvereisten: Windows4                      |
| Installeren: Mac OS5                            |
| Bestanden toevoegen na de installatie: Mac OS5  |
| Installeren: Windows6                           |
| Een stille installatie uitvoeren6               |
| De stille installatie voorbereiden: Windows6    |
| Stille installatie: Windows                     |
| Bestanden toevoegen na de installatie: Windows7 |
| Uppgradera8                                     |
| Installeren of upgraden met QLA9                |
| Registreren10                                   |
| Aktivera11                                      |
| Verwijderen12                                   |
| Verwijderen: Mac OS12                           |
| Verwijderen: Windows12                          |
| Kontakta Quark13                                |
| I Amerika13                                     |
| Utanför Amerika13                               |
| Verantwoording14                                |

# Sammanhörande dokumentation

| Dokument/objektnamn            | Beskrivning                                                                                                    | Här finns den                       |
|--------------------------------|----------------------------------------------------------------------------------------------------|-------------------------------------|
| QuarkXPress<br>Användarhandbok | En handbok som har skrivits för<br>användare av QuarkXPress.<br>Använd handboken för att snabbt slå upp<br>information, hitta det du behöver veta och<br>fortsätta med arbetet. | www.quark.com/support/documentation |
| QuarkXPress<br>Nyheter         | En sammanfattning av nya<br>funktioner i QuarkXPress.                                                                                                    |                                     |
| Handbok för App<br>Studio      | En handbok om hur du använder<br>App Studio i QuarkXPress.                                                                                                    |                                     |

Mer information om hur du använder QuarkXPress finns i annan QuarkXPress-dokumentation och andra resurser som anges nedan.

# Systeemeisen

### Systemkrav: Mac OS X

### Programvara

• Mac OS X® 10.7.5 (Lion), Mac OS X 10.8.x (Mountain Lion), Mac OS X 10.9.x (Mavericks)

### Maskinvara

- Mac® Intel®-processor
- 2GB RAM eller mer
- 2GB utrymme på hårddisken

#### Valfritt

- En Internet-anslutning för aktivering
- DVD-ROM-enhet för installation från DVD (krävs inte för installation från nedladdning)

### Systeemvereisten: Windows

#### Software

- Microsoft® Windows® 7 (32- of 64-bits) SP1 of Windows 8 (32- en 64-bits) of Windows 8.1 (32- en 64-bits)
- Microsoft .NET Framework 4.

### Hardware

- 2 GB RAM of meer
- 2 GB vrije ruimte op de vaste schijf
- Multi-core-processor met ondersteuning voor de instructieset SSE3

#### Optioneel

- Een internetverbinding voor het activeren van de software
- Een dvd-romspeler voor installatie vanaf dvd (niet vereist als u de software downloadt)

# Installeren: Mac OS

QuarkXPress wordt als volgt geïnstalleerd:

- 1 Schakel eventuele antivirussoftware uit. Als u bang bent dat een virus uw computer besmet, gebruik dan eerst de antivirussoftware om het Installer-bestand te controleren en schakel deze software vervolgens uit.
- 2 Dubbelklik op het pictogram van de Installer en volg de aanwijzingen op het scherm.

### Bestanden toevoegen na de installatie: Mac OS

Als u na de installatie bestanden wilt toevoegen, moet u dubbelklikken op het pictogram van de Installer. Gebruik de **Eigen installatie**-schuiflijst om de items te selecteren die u wilt installeren.

# Installeren: Windows

QuarkXPress wordt als volgt geïnstalleerd:

- 1 Schakel eventuele antivirussoftware uit. Als u bang bent dat een virus uw computer besmet, gebruik dan eerst de antivirussoftware om het Installer-bestand te controleren en schakel deze software vervolgens uit.
- 2 Dubbelklik op het pictogram van de Installer en volg de aanwijzingen op het scherm.

### Een stille installatie uitvoeren

Met behulp van de stille-installatiefunctie kunnen gebruikers QuarkXPress op hun computers installeren via een netwerk, zonder dat ze stapsgewijze aanwijzingen hoeven uit te voeren. Deze functie is handig voor grote groepsinstallaties waar het uitvoeren van handmatige installaties nogal lastig is.

#### De stille installatie voorbereiden: Windows

Om Windows-gebruikers in staat te stellen op hun computers een stille installatie uit te voeren, moet een systeembeheerder de volgende aanpassingen maken:

- 1 Kopieer alles van de schijf of schijfimage waar de Installer zich bevindt naar een lege map op de lokale harde schijf.
- 2 Met behulp van de lokale kopie van de Installer installeert u QuarkXPress op de lokale harde schijf. De Installer maakt een "setup.xml"-bestand in de map waar de Installer staat.
- 3 Open het bestand "silent.bat" in een tekstbewerker en zorg ervoor dat in de eerste regel het pad met het "setup.xml"-bestand staat en wel als volgt: '[netwerkpad van het bestand setup.exe]' /s /v'/qn'
- **4** Deel de map waar de Installer staat plus het bestand "setup.xml" met gebruikers die de licentie hebben om QuarkXPress te installeren.

### Stille installatie: Windows

Om onder Windows een stille installatie uit te voeren, moet een eindgebruiker de volgende handelingen verrichten:

- 1 Blader naar de gedeelde map met de bestanden "setup.xml" en "silent.bat".
- 2 Dubbelklik op het bestand "silent.bat" en volg de aanwijzingen op het scherm.

### Bestanden toevoegen na de installatie: Windows

We gaan als volgt bestanden toevoegen na de installatie:

1 Dubbelklik op het pictogram van het bestand "setup.exe".

Het dialoogvenster QuarkXPress - Installatie verschijnt.

2 Klik op Volgende.

Het scherm Programmaonderhoud verschijnt.

- Klik op **Wijzigen** om de bestanden te kiezen die u wilt installeren. U kunt nieuwe bestanden installeren of reeds geïnstalleerde bestanden verwijderen.
- Klik op **Repareer** om de kleine problemen te corrigeren die zijn ontstaan door geïnstalleerde bestanden. Gebruik deze optie als u problemen hebt met ontbrekende of beschadigde bestanden, snelkoppelingen of registratiegegevens.
- 3 Klik op Volgende.
- Als u hebt geklikt op Wijzigen in het vorige dialoogvenster, verschijnt het scherm Eigen installatie. Maak de noodzakelijke wijzigingen, klik vervolgens op Volgende. Het scherm Klaar voor programmawijziging verschijnt.
- Hebt u geklikt op **Repareer** in het vorige dialoogvenster, dan verschijnt het scherm **Klaar voor programmareparatie**.
- 4 Klik op Installeer.
- 5 Klik op Voltooien wanneer het systeem u meedeelt dat de procedure voltooid is.

# Uppgradera

Så här uppgraderar du QuarkXPress till den här versionen:

- 1 Avaktivera eventuella virusbekämpningsprogram. Om du är orolig för att ett virus ska infektera datorn kan du kontrollera installerarfilen med ett virusbekämpningsprogram och sedan avaktivera virusbekämpningsprogrammet.
- 2 Dubbelklicka på installerarikonen och följ anvisningarna på skärmen.
- Windows:Välj Uppgradera i menyn Installationstyp när skärmen Valideringskod visas. Om du har valideringskoden för uppgraderingen anger du den i fälten Ange valideringskoden. Om du inte har någon valideringskod för uppgraderingen klickar du på Hämta valideringskod för att gå till Quarks webbplats. Följ anvisningarna på skärmen för att hämta valideringskoden och ange sedan koden i fälten Ange valideringskoden.
- *Mac OS X:* Du ombeds inte att uppge **Valideringskoden** vid det här tillfället. Det görs inte förrän programmet startas för första gången.
- 3 Klicka på Fortsätt och följ anvisningarna på skärmen.
- Installeraren installerar en ny kopia av QuarkXPress. Den tidigare versionen ersätts inte.

# Installeren of upgraden met QLA

Quark® License Administrator (QLA) is software waarmee gelicentieerde Quark-producten worden beheerd. Als u een educatieve sitelicentie of een commerciële sitelicentie hebt aangeschaft , hebt u hoogstwaarschijnlijk een QLA CD-ROM ontvangen nadat u QuarkXPress had gekocht. QLA moet op uw netwerk worden geïnstalleerd voordat u QuarkXPress gaat installeren.

Als QLA al is geïnstalleerd en u gaat QuarkXPress installeren, verschijnt het dialoogvenster **Bijzonderheden licentieserver** nadat u uw registratiegegevens hebt ingevoerd. Voordat u verder gaat, moet u controleren of u de gegevens bij de hand hebt die u nodig hebt voor het invoeren van de waarden in onderstaande velden:

- Host-naam of IP-adres van licentieserver: Voer het IP-adres of de naam van de server in die u hebt gedefinieerd als de licentieserver. De licentieserver behandelt de verzoeken van de licentieclients.
- **Poortadres licentieserver**: Voer de waarde voor het poortadres van de licentieserver in. Dit getal wordt bepaald tijdens de online registratie van de QLA-software. De poort van de licentieserver is de poort via welke de verzoeken aan de licentieserver lopen.
- Host-naam of IP-adres van backuplicentieserver: Voer hier het IP-adres of de naam van de server in die u hebt gedefinieerd als de backuplicentieserver.
- **Poortadres backuplicentieserver**: Voer de waarde in voor de poort waarop de backuplicentieserver is aangesloten.

# Registreren

Als u uw exemplaar van het programma wilt registreren, breng dan een bezoek aan de pagina "Online registration" op de website van Quark (zie *Kontakta Quark*). Als u het programma niet online kunt registreren, raadpleeg dan *Kontakta Quark* voor informatie over de manier waarop u contact moet opnemen.

# Aktivera

Om du har en kopia av QuarkXPress som är avsedd för en enda användare måste du aktivera programmet. Om du vill aktivera QuarkXPress när du startar programmet klickar du på **Aktivera nu** (*Windows*) eller **Fortsätt** (*MAC OS X*).

Klicka på **Avbryt** om du inte vill aktivera QuarkXPress när du startar programmet. QuarkXPress frågar om du vill aktivera programmet varje gång du öppnar programmet tills du har aktiverat det.

Om du inte aktiverar QuarkXPress, kan du använda programmet i 30 dagar efter installationen. Efter 30 dagar går programmet in i demoläge och måste aktiveras innan du kan köra det som en fullt fungerande version.

Se *Kontakta Quark* för information om du inte kan aktivera programmet online.

# Verwijderen

Als het deïnstallatie- ofwel verwijderprogramma een draaiend exemplaar van QuarkXPress ontdekt, verschijnt een waarschuwingsscherm. Sluit het programma voordat u met verwijderen begint.

#### Verwijderen: Mac OS

Als u QuarkXPress wilt verwijderen, opent u de map "Programma's"op uw harde schijf (of de map waarin QuarkXPress zijn geïnstalleerd) en sleept u de map met QuarkXPress naar de prullenbak.

### Verwijderen: Windows

QuarkXPress wordt als volgt verwijderd:

- 1 Kies Start > Alle programma's > QuarkXPress > Verwijder.
- 2 Klik op Ja. De Uninstaller verzamelt de gegevens die nodig zijn voor de verwijderprocedure, waarna een waarschuwingsvenster verschijnt met de mededeling dat de inhoud van de QuarkXPress-programmamap wordt gewist.
- 3 Klik op Ja om door te gaan of op Nee om te annuleren.
- U kunt het programma ook verwijderen door de Installer opnieuw uit te voeren.

# Kontakta Quark

Med hjälp av supportportalen kan du logga supportförfrågningar spåra förfrågningar, få statusaviseringar, chatta med en representant från teknisk support, söka i kunskapsdatabasen och komma åt produktdokumentation.

Genom att du kan komma åt dokumentation för alla Quark-program direkt - från QuarkXPress och App Studio till Quark Enterprise Solutions - kan du hitta svar på dina frågor när du behöver det. Vårt supportteam kan också hjälpa dig, via supportportalen eller per telefon för de av våra kunder som har ett underhållsavtal.

Om du är kund hos Quark och har ett gällande underhålls- eller supportavtal har ditt konto redan skapats med hjälp av den e-postadress du uppgav under registreringen. Om du inte har något supportavtal kan du lösa ditt problem genom att köpa engångssupport. Om du har köpt eller registrerat en produkt som stöds har du rätt till gratis support de första 90 dagarna.

#### I Amerika

Om du behöver mer information går du till vår supportwebbplats www.quark.com/support

### **Utanför Amerika**

Om du befinner dig utanför Amerika, kan du komma åt ditt supportkonto på följande webbplatser:

Supportwebbplats

- Frankrike- www.quark.com/fr/support
- Tyskland www.quark.com/de/support

# Verantwoording

©2022 Quark Software Inc. en haar licentiegevers. Alle rechten voorbehouden.

Beschermd door de volgende Amerikaanse patenten: 5,541,991; 5,907,704; 6,005,560; 6,052,514; 6,081,262; 6,633,666 B2; 6,947,959 B1; 6,940,518 B2; 7,116,843; 7,463,793; en andere patenten aangevraagd.

Quark, het Quark-logo, QuarkXPress en QuarkCopyDesk zijn handelsmerken of geregistreerde handelsmerken van Quark Software Inc. en zijn filialen in de VS en/of in andere landen. Alle andere merken zijn eigendom van hun respectieve eigenaren.